# TouchCare® Nano CGM-järjestelmä EasyPatch-sovellus

#### Pikaopas (mmol/L)

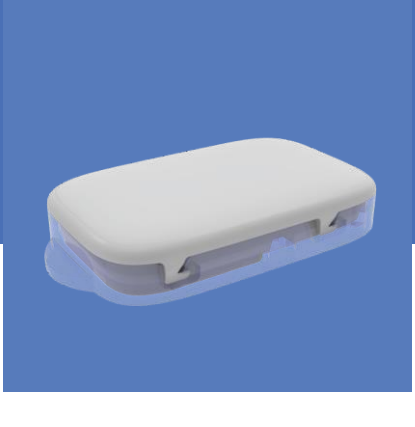

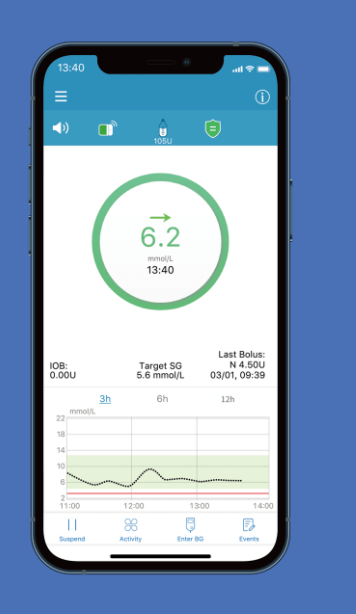

#### **Simplifying Diabetes**

Medtrum

| EasyPatch-sovelluksen yleiskatsaus          | 1  |
|---------------------------------------------|----|
| Älylaitteiden asetukset                     | 3  |
| Asennus ja kirjautuminen                    | 4  |
| Rekisteröityminen                           | 5  |
| Seurantanäyttö ja päävalikko                | 6  |
| Järjestelmäasetukset                        | 7  |
| Hälytysasetukset                            |    |
| Asenna uusi sensori                         | 9  |
| Käynnistä sensori                           | 11 |
| CGM-järjestelmän seuranta                   | 12 |
| Katkaise sensorin yhteys                    | 14 |
| Tilastot                                    | 15 |
| Tapahtumat ja henkilökohtaiset muistutukset | 16 |
| Henkilökohtaiset asetukset                  | 17 |

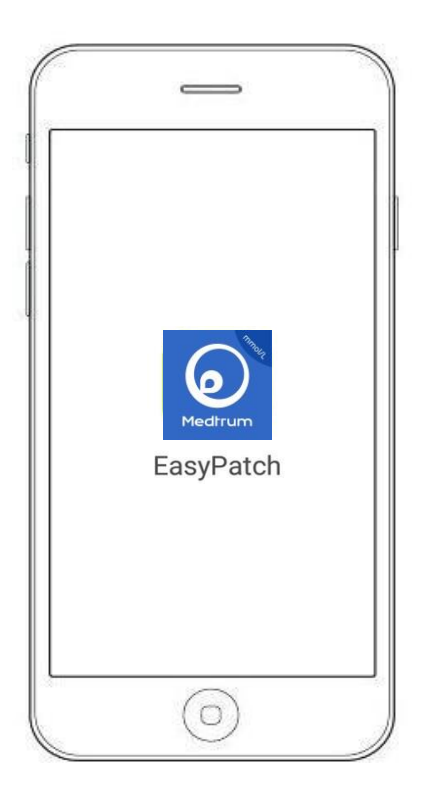

Matkapuhelimen CGM-järjestelmä koostuu seuraavista osista:

- Älylaite, jossa on asennettuna Medtrumin EasyPatchmobiilisovellus
- Jatkuva verensokerin seurantajärjestelmä (CGM)

Medtrum EasyPatch-mobiilisovellus valvoo ja ohjaa jatkuvaa verensokerin seurantajärjestelmää (CGM) Bluetoothin välityksellä. Se näyttää sensori tietoja viimeisen 90 päivän ajalta.

Bluetooth-yhteys on välttämätön EasyPatch-sovellukselle, jotta voit ohjata ja valvoa jatkuvaa verensokerin seurantajärjestelmää (CGM). Sovellus havaitsee ja ilmoittaa sinulle yhteyden katkeamisesta. Kun ongelma on ratkaistu, kommunikaatio palautuu.

Kun yhteys katkeaa, lähetin jatkaa anturin verensokerin lukemien tallentamista.

Sovellusta voi käyttää normaalisti, kun älylaite on päällä. Jos puhelin sammuu, käynnistä älylaite ja sovellus uudelleen, niin sovellus yhdistyy automaattisesti verensokerin seurantajärjestelmään.

#### EasyPatch-sovelluksen yleiskatsaus

#### Glukoosisensori

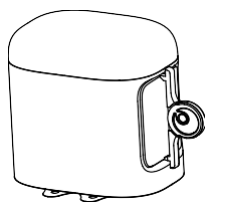

MD3658

#### Lähetin

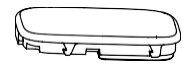

MD1158

#### Lataa lähetin

- Käytä (AC009) latauskaapelia lähettimen lataamiseen.
- Lataa lähetin ennen sensorin vaihtoa.
- Älä säilytä lähetintä kiinnitettynä latauskaapeliin. Lähettimen akku voi mennä pilalle.
- Lähettimessä vilkkuu vihreä valo, kun lähetin latautuu. Valo sammuu, kun lähetin on latautunut täyteen.

- Glukoosisensori (MD3658) asetetaan ihon alle ja se mittaa verensokerisi tasoa soluvälinesteestä.
- Lähetin (MD1158) tallentaa sensorin tiedot ja lähettää ne älylaitteeseen matalaenergisen Bluetoothin (BLE) välityksellä.
- Sensorin toiminta-aika jopa 14 vuorokautta.
- Sensori (lähetin kytkettynä) on vesitiivis 2,5 metrin syvyyteen 60 minuutin ajan (suojausluokka IP28).
- Säilytä sensoria 2°C-30°C lämpötilassa.
- Säilytä lähetintä –10°C–55°C lämpötilassa

#### Lähettimen USB-latauskaapeli

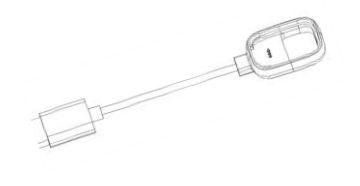

AC009

#### Älylaitteiden asetukset

#### Älylaitteen vaatimukset

- Android-laite: Android 8.0 -järjestelmä tai uudempi
- iOS-laite: iOS 11.0 -järjestelmä tai uudempi
- Aseta seuraavat asetukset EasyPatch-sovellusta varten:
- Bluetooth: Käytettävissä ja päälltä
- Äänetön ja Älä häiritse-tila: Pois päältä
- Äänenvoimakkuus: Tarpeeksi kova, jotta kuulet ilmoitukset ja muistutukset.
- Internet: Varmista, että älylaitteesi asetukset sallivat EasyPatch-sovelluksen käyttää langatonta verkkoyhteyttä (WLAN) ja mobiilidataa.
- Kamera: Myönnä EasyPatchille pääsy kameraan.
- Ilmoitukset: Ota ilmoitukset käyttöön EasyPatchsovellukselle.
- **Aika:** Älä muuta älylaitteesi aikaa, koska se aiheuttaa virheellisen ajan sovellukseen ja vaikuttaa ajastetun insuliinin annostukseen.
- Akun säästötila: Älä aktivoi vähän virtaa käyttävää tilaa. Muuten sovellus ei lähetä tietoja taustalla.
- EasyPatch-sovellus on avoinna ja käynnissä taustalla.
- Käynnistä EasyPatch-sovellus uudelleen, kun älylaite on käynnistetty uudelleen.

#### Suositellut älylaitteen asetukset

Katso älylaitteesi ohjeista, kuinka voit muokata laitteesi asetuksia.

#### Jos olet asentanut sovelluksen iOSlaitteeseen:

• Varmista, että EasyPatch-sovelluksen taustapäivitys on käytössä.

#### Jos olet asentanut sovelluksen Androidlaitteeseen:

- Android-järjestelmän versiossa 8.0-11.0 varmista, että annat sovellukselle luvan käyttää laitteen sijaintia, jotta se voi käyttää Bluetooth-ominaisuutta.
- Android-järjestelmän versiossa 12.0 tai uudemmissa varmista, että otat lähilaitteiden käytön päälle, jotta sovellus voi käyttää Bluetooth-ominaisuutta laitteiden kanssa yhdistämiseen.
- Varmista, että EasyPatch-sovellus on lukittuna taustalla.
- Avaa automaattinen käynnistys Smart Managerissa (Samsung).

#### Asenna ja kirjaudu

#### 1. Lataa ja asenna EasyPatch-sovellus

Hae "Easypatch" Google Play Kaupassa tai AppStoressa

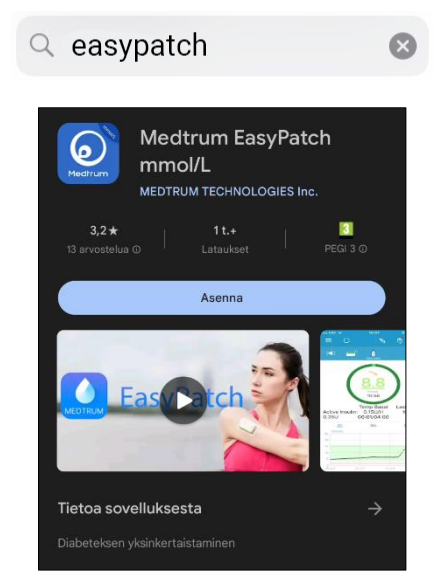

#### 2. Avaa EasyPatch-sovellus

#### 3. Kirjaudu Medtrum-tilille

Jos sinulla on jo Medtrum-tili, napauta oikeassa yläkulmassa olevaa kansallislippua. Valitse maa, jonka valitsit rekisteröityessäsi, ja kirjaudu sisään sähköpostiosoitteella ja salasanallasi.

| Kirjaudu sisään    | ÷                      |
|--------------------|------------------------|
| Matkapuhelin/sähkö | posti                  |
| Salasana           |                        |
| â                  | 0                      |
|                    |                        |
| KIRJAUDL           | J SISÄÄN               |
| REKISTERÖI         | UNOHTUIKO<br>SALASANA? |

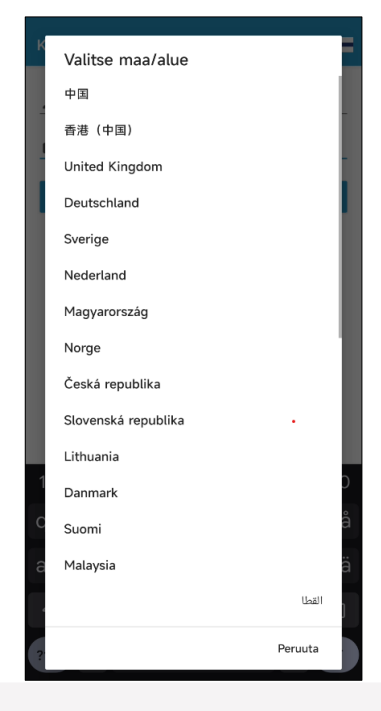

#### Rekisteröityminen

#### 1. Rekisteröidy

Jos sinulla ei ole vielä Medtrum-tiliä, napauta **Rekisteröi** näytön vasemmassa alakulmassa siirtyäksesi rekisteröitymissivulle. Napauta kansallislippua valitaksesi maa.

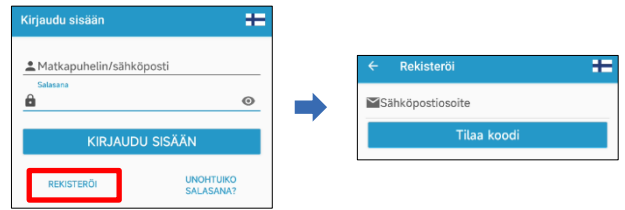

Syötä sähköpostiosoitteesi käyttäjätunnukseksi. Napauta **Tilaa koodi** – painiketta. Sähköpostiisi lähetetään 6-numeroinen vahvistuskoodi. Syötä **Vahvistuskoodi** kohtaan sähköpostiisi saama 6numeroinen vahvistuskoodi.

| ← Rekisteröi 🛨 | ← Rekisteröi           | ÷ |
|----------------|------------------------|---|
|                | ■test@elcosmedical.com |   |
| Tilaa koodi    | Odota 57vrk ja lähetä  |   |
| Vahvistuskoodi | Vahvistuskoodi         |   |
| 🚨 Koko nimesi  | 🚢 Koko nimesi          |   |
| 🗟 Salasana 💿   | 🔒 Salasana             | Ø |
| Seuraava       | Seuraava               |   |

#### 2. Aseta salasana

- Salasanan täytyy sisältää vähintään 3 erilaista merkkiä seuraavista neljästä kategoriasta:
  - Isot kirjaimet (A-Z)
  - Pienet kirjaimet (a-z)
  - Kokonaisluvut (0-9)
  - Erikoismerkit, mukaan lukien ~!@#\$%^&\*()\_-+=`{}|[]:";'<>,.
- ✓ Salasanan on oltava 6-20 merkin pituinen.
- ✓ Salasanan on oltava eri kuin käyttäjänimesi (sähköpostiosoitteesi).
- ✓ Salasana ei saa sisältää kolmea peräkkäistä numeroa (esim. 123, 321).
- ✓ Salasana ei saa sisältää kolmea peräkkäistä kirjainta (esim. abc, cba).
- ✓ Salasana ei saa sisältää välilyöntejä.

#### 3. Luo tili

Kun olet lukenut ja hyväksynyt tietosuojakäytännön ja käyttöehdot, ruksaa pienet ruudut ja napauta **Luo tili** rekisteröidäksesi Medtrum-tilisi.

# 

Hyväksyn Medtnamin käyttöely

#### Seurantanäyttö ja päävalikko

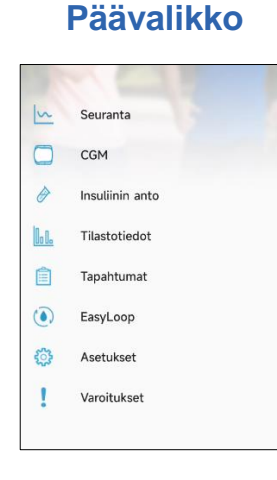

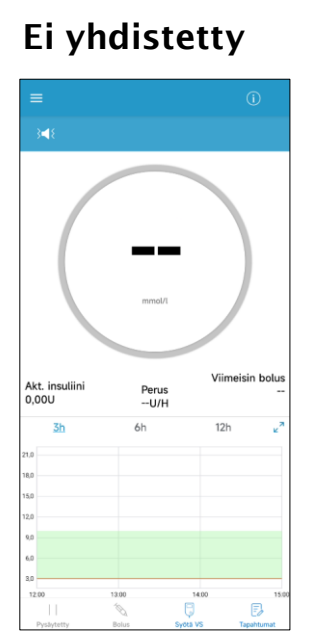

Seurantanäyttö

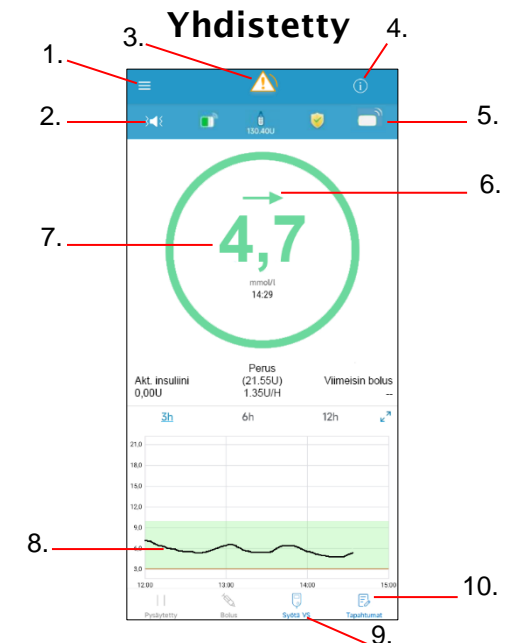

- 1. Päävalikko
- 2. Ääni- ja
  - värinäasetukset
- 3. Varoitus/hälytys
- 4. Tila
- 5. CGM-signaali

- 6. Trendiä kuvaava nuoli
- 7. Viimeisin VS-lukema
- 8. CGM-käyrä
- 9. Syötä verensokeri
- 6. Lisää tapahtuma

www.elcosmedical.com/medtrum

#### Järjestelmäasetukset

#### 1. Sensorin käyttöaika

Sensorin käyttöaika on asetettu 14 vuorokauteen

#### Sensorin käyttöaika (vrk) 7 14

#### 2. Etsi lähettimen sarjanumero (SN)

Lähettimen sarjanumero löytyy laitteen pakkauksesta ja lähettimen alapinnalta.

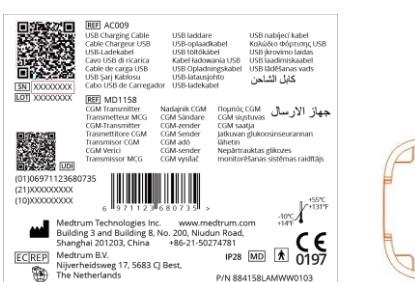

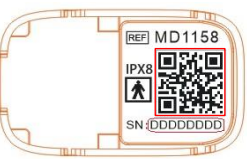

#### 3. Lisää lähettimen sarjanumero (SN)

Voit liittää lähettimen sarjanumeron (SN) seuraavasti:

#### Päävalikko → Asetukset → CGM-järjestelmä → +Lisää lähetin

a. Voit käyttää kameraa skannataksesi QR-koodin lähettimen tuotepakkauksesta tai lähettimen alapinnalta.

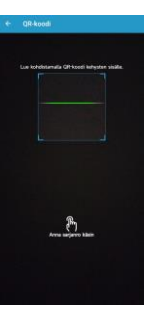

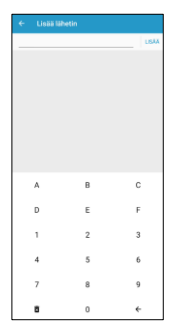

## Glukoosivaroitukset päällä/pois

| ← Glukoosivaroit. |                    |
|-------------------|--------------------|
| Glukoosivaroit.   |                    |
| Glukoosirajat     | >                  |
| Korkea ennust.    | 00:15              |
| Matala ennust.    | 00:15              |
| Nopea nousu       | 0,220 mmol/l/min 🌒 |
| Nopea lasku       | 0,220 mmcl/l/min 🌒 |

| ← Glukoosivaroit. |                  |   |
|-------------------|------------------|---|
| Glukoosivaroit.   |                  |   |
| Glukoosirajat     |                  | > |
| Korkea ennust.    | 00:15            |   |
| Matala ennust.    | 00:15            | • |
| Nopea nousu       | 0,220 mmol/l/min |   |
| Nopea lasku       | 0,220 mmol/l/min |   |

#### Ennakoivat varoitukset

Varoitus hälyttää sinua, että tietyn ajan kuluessa (voit valita ajan 5-30 min väliltä) tulet saavuttamaan asettamasi verensokerin ala- tai ylärajan.

#### Glukoosirajat

Voit asettaa 8 osiota yhdelle päivälle

|           | lukoosivaroit. |                  |   |
|-----------|----------------|------------------|---|
| Glukoosiv | aroit.         |                  |   |
| Glukoosir | ajat           |                  | > |
| Korkea ei | nnust.         | 00:15            |   |
| Matala er | inust.         | 00:15            |   |
| Nopea no  | usu            | 0,220 mmol/l/min |   |
| Nopea la  | ku             | 0,220 mmol/l/min |   |

|   | Glukoosirajat |                     |                     |
|---|---------------|---------------------|---------------------|
|   | Alku          | Alaraja<br>(mmol/l) | Yläraja<br>(mmol/l) |
|   | 00:00         | 4,0                 | 12,5                |
| × | 00:30         | 4,0                 | 12,3                |
| × | 09:30         | 4,6                 | 11,8                |
| × | 17:00         | 4,4                 | 13,0                |

#### Nopeushälytykset

Aseta esiasetettu nopeusvaroitus tai säädä sitä itse

| ← Glukoosivaroit. |                      |
|-------------------|----------------------|
| Glukoosivaroit.   |                      |
| Glukoosirajat     | >                    |
| Korkea ennust.    | 00:15                |
| Matala ennust.    | 00:15                |
| Nopea nousu       | 0,220 mmol/l/min 🛛 🌑 |
| Nopea lasku       | 0,220 mmol/l/min 🔲   |

#### Toista

Jos tämän asetus on valittuna, hälytys toistuu kuittauksen jälkeen asetettuna ajankohtana, kunnes hälytyksen aiheuttaja on poistunut.

Toista 🕜

00:02

#### Torkku

Hälytys toistuu, kunnes olet kuitannut hälytyksen (napauta Ok ponnahdusikkunassa tai avaa sovellus). Voit asettaa torkun keston hälytysasetuksista.

Torkku 💿

00:30

#### Asenna sensori

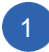

#### Valitse sensorin asennuskohta

- Puhdas/kuiva alue, ei karvan peittämä, riittävästi ihonalaista rasvaa (vähintään 5 mm) ja vähintään 7,5 cm pumpun infuusiokohdasta
- Olkavarressa aseta sensori vertikaalisesti (pystyyn)
- Jos valitsen asennuspaikan vatsasta (lapsilla pakara), asenna sensori horisontaalisesti (vaakatasoon).

#### Valmistele asennuskohta

- Pese kädet vedellä ja saippualla
- Puhdista asennuskohta alkoholipyyhkeellä. Anna ihon kuivua, kunnes asennuskohta on täysin kuiva.
- Parhaan kiinnityksen saamiseksi, älä kiinnitä sensoria kostealle iholle.

#### Kiinnitä sensori

- Irrota suojus taittamalla suojusta peukalolla ja etusormella vasemmalle tai oikealle
- Poista suojapaperi liimapinnalta
- Asenna sensori vertikaalisesti olkavarteen tai vatsassa (lapsilla pakarassa) horisontaalisesti.

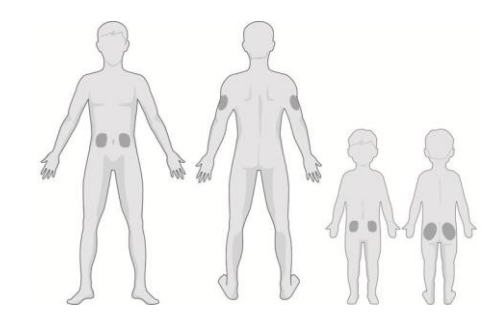

Vinkki: Aseta sensori ja pumppu samalla puolelle kehoa häiriöiden minimoimiseksi

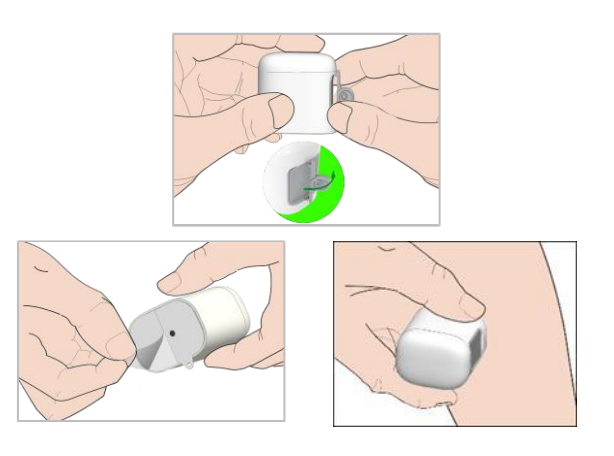

3

#### Asenna sensori

#### Aseta sensorin neula paikoilleen

• Pidä asetinlaite kuvan osoittamalla tavalla ja paina harmaata painiketta.

#### 5 Poista asetinosa

- · Nosta asetinlaite pystysuoraan irti sensorin tukikehikosta
- · Vain sensorin tukikehikko jää tämän jälkeen iholle.
- Hävitä asetinosa noudattaen hävittämistä koskevia määräyksiä

#### 6 Liitä lähetin

- Pidä lähetin samansuuntaisesti sensorin tukikehikon kanssa ja paina sitten lähetin kiinni tukikehikkoon.
- Sensorin vihreä valo vilkkuu 3 kertaa ja uudelleen 6 kertaa minuutin kuluessa.

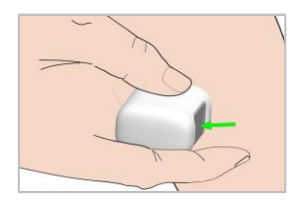

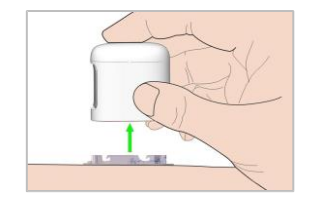

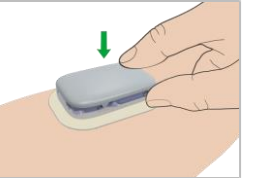

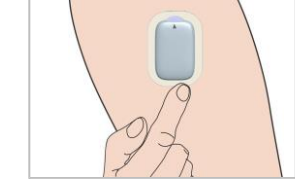

#### Käynnistä sensori

#### 1. Yhdistä sensori EasyPatch-sovellukseen

#### Päävalikko → CGM → Liitä sensori

Sovellus yhdistyy automaattisesti sensoriin, kun lähetin kiinnitetään

#### 2. Syötä sensorin koodi

- Jos tehdaskalibrointi on päällä, voit syöttää sensorin koodin skannaamalla sensorin pakkauksessa olevan QRkoodin tai syöttämällä manuaalisesti pakkauksessa QRkoodin alla olevan numerosarjan (4 numeroa).
- Jos anturin koodia ei syötetä, anturi on kalibroitava kahdesti ensimmäisenä päivänä.

#### 3. Sensori lämpenee

• Sensori lämpenee 1 tunnin ajan liittämisen jälkeen.

#### 4. Kalibroi sensori

Napauta 🤴 kuvaketta seurantanäytön oikealta alareunasta.

| ≡ сбм         |            |
|---------------|------------|
| Lähetin       | 48E0CFB6 > |
| Liitä sensori |            |
|               |            |

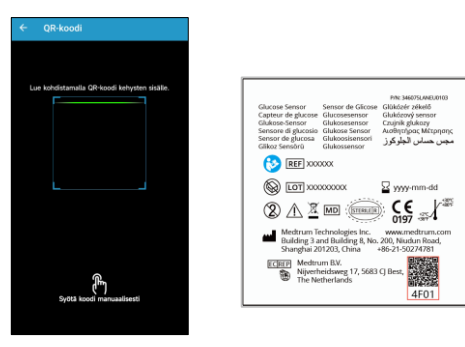

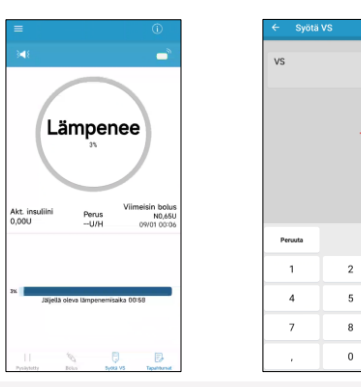

4,5 mmol/l

Tehty

3

6

9

×

#### CGM-järjestelmän seuranta

# CGM seuranta

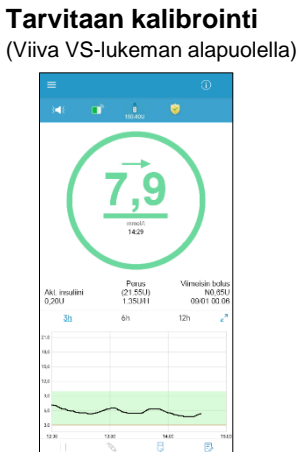

#### CGM-kuvaaja

Voit tarkastella CGM-kuvaajaa 3 tunnin, 6 tunnin tai 12 tunnin ajanjaksoilla napauttamalla anturin kaavion yläosassa olevia aikoja (3h, 6h ja 12h)

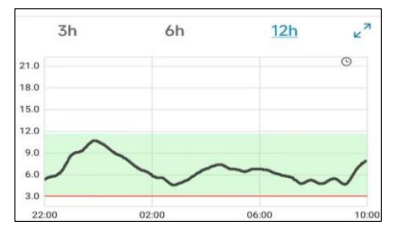

#### Hälytykset

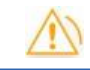

| EasyPatch-<br>hälytys | Tarvittava toimenpide                                                                                                    |
|-----------------------|----------------------------------------------------------------------------------------------------|
| LATAA<br>LÄHETIN      | Lataa lähetin.                                                                                                    |
| LÄHETTIMEN<br>VIRHE   | Soita asiakastukeen.                                                                                                    |
| EI LUKEMIA            | Tarkasta, että sensori on oikein paikallan. Jos ei ole, vaihda sensori. Jos sensori oikein, odota kunnes lukemat palautuvat. |
| SENSORI VANHA         | Vaihda sensori                                                                                                    |
| SENSORIN VIKA         | Vaihda sensori                                                                                                    |
| MITT. VS. NYT         | Anna uusi mitattu verensokeriarvo kalibroidaksesi sensorin tai<br>paina OK kuitataksesi varoituksen.                         |
| SENS. KALIB.<br>VIRHE | Anna mitattu verensokeriarvo 15 min. päästä.                                                                                 |
| MATALA GLUK           | Tarkasta verensokeriarvo ja hoida tarpeen mukaan. Jatka verensokerin mittaamista.                                            |
| MATAL.ENNUST          | Tarkasta verensokeriarvo ja hoida tarpeen mukaan. Jatka verensokerin mittaamista.                                            |
| NOP. LASKU            | Seuraa trendiä ja glukoositasoa. Noudata terveydenhuollon ammattilaisen antamia ohjeita.                                     |
| ALLE 3.1<br>mmol/L    | Tarkasta verensokeriarvo ja hoida tarpeen mukaan. Jatka verensokerin seuraamista.                                            |
| SENSORI VANH.<br>6 H  | Vaihda sensori 6 tunnin sisällä.                                                                                             |

#### CGM-järjestelmän seuranta

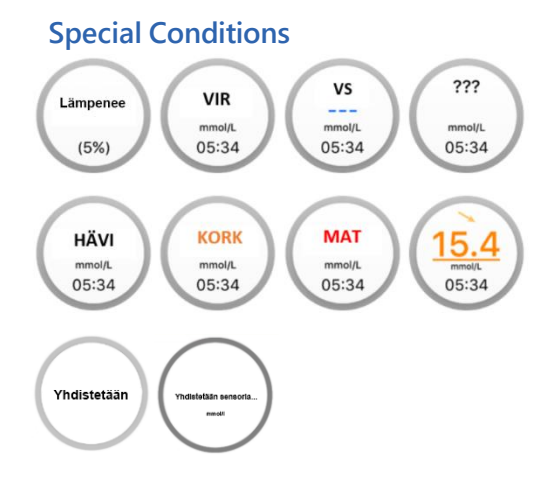

#### Trendiä kuvaava nuoli

Trendiä kuvaava nuoli osoittaa suuntaa ja nopeutta, miten verensokeri on muuttumassa.

Lämpiää - sensori lämpiää parhaillaan.

VIR - sensori kalibroidaan uudestaan 15 minuutin kuluttua.

VS - sensori pitää kalibroida

??? - ei lukemia.

HÄVI – sensorin signaali on katkennut yli 10 minuutin ajaksi.

KORK - sensorin glukoosi on yli 22,2 mmol/l (400 mg/dl).

MAT - sensorin glukoosi on alle 2,2 mmol/l (40 mg/dl).

Alleviivattu lukema (näkyy vain silloin, kun sensorin koodia ei ole lisätty) -

kalibrointi on myöhässä. Kalibrointiin tarvitaan uusi mitattu VS.

**Yhdistetään** – Jos ilmoitus pysyy pitkään, Bluetooth-yhteydessä on ongelmia tai väärä lähettimen sarjanumero.

Yhdistetään sensoria – Jos ilmoitus pysyy pitkään, sensorin asennuksessa on tapahtunut virhe.

| $\rightarrow$ | Vakaa                    |
|---------------|--------------------------|
|               | Hitaasti nouseva/laskeva |
| ↑ ↓           | Nouseva/laskeva          |
| <b>↑↑</b> ↓↓  | Nopeasti nouseva/laskeva |
| Ei nuolta     | Ei tietoja               |

#### Poista sensori

#### Katkaise sensorin yhteys

• Jos sensorin vanhenemisen hälytys on kytketty päälle, sensorin toiminta-aika päättyy automaattisesti 14 päivän jälkeen.

• Jos haluat poistaa sensorin ennen sen vanhenemista, voit katkaista yhteyden manuaalisesti painamalla

#### Poista sensori

- Sensorin automaattisen yhteyden katkaisemisen 14 päivän jälkeen tai manuaalisen sensorin yhteyden katkaisun jälkeen voit poistaa sensorin iholtasi.
- Taita ja katkaise sensorin tukikehikko ja vedä lähetin irti varovasti sensorin tukikehikosta.
- Muista, että lähetin on uudelleenkäytettävä!

• Varmista, että lähettimen yhteys vanhaan sensoriin on katkaistu yli 90 sekuntia ennen lähettimen liittämistä uuteen sensoriin.

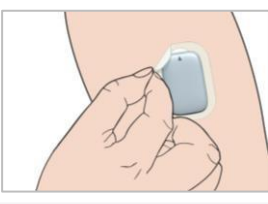

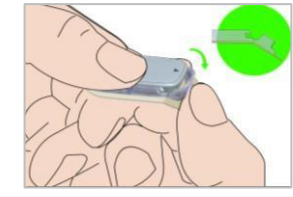

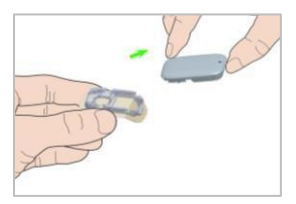

| ≡ cgm                                        |                                                                  |                                  |
|----------------------------------------------|------------------------------------------------------------------|----------------------------------|
| Lähetin                                      |                                                                  | 48E0CFB6 >                       |
| Katkaise sensori                             | yht.                                                             |                                  |
|                                              |                                                                  |                                  |
|                                              |                                                                  |                                  |
|                                              |                                                                  |                                  |
|                                              |                                                                  |                                  |
| Et saa CGM-<br>katkaiset ser<br>varmasti kat | tietoja tai varoituk<br>nsorin yhteyden. H<br>kaista sensorin yh | sia, jos<br>laluatko<br>iteyden? |
|                                              | Peruuta                                                          | ок                               |
| 18                                           |                                                                  |                                  |
|                                              |                                                                  |                                  |
|                                              |                                                                  |                                  |
|                                              |                                                                  |                                  |
|                                              |                                                                  |                                  |
|                                              |                                                                  |                                  |
|                                              |                                                                  |                                  |

#### Tilastot

|         | Päivitt. se | ensorira      | portti       |      |
|---------|-------------|---------------|--------------|------|
| -       | 18.8.20     | 23            | ×"           |      |
| 21,0    |             |               |              |      |
| 16,0    |             |               |              |      |
| 12,0    |             |               |              |      |
| 6,0     | ~~~~•       | ~~~~          | ~~~~         | ~~~~ |
| 00:00   | 05:00       | 12:00         | 18:00        | 240  |
|         | - Poput - H | rpo • 55 • V5 | Ukei sensori |      |
|         | - Aarrupal  | ipala 🥀 Lika  | ria          |      |
| Perusti | lastotiedo  |               |              |      |
|         |             |               |              |      |
|         | 4,7         |               |              |      |
|         | K.arvo      | # F           | lvpogl, mä   |      |
| 5       | 8±0.5       |               |              |      |
|         |             |               |              |      |
| Jakaum  | atiedot     |               |              |      |
| 1       |             |               |              |      |
|         | 3,0-10,0)   |               | (>10,0)      |      |
| 10      | 0,0 %       |               | 0,0 %        |      |
|         |             |               |              |      |
|         | (5,1-3,0)   |               | (<3,1)       |      |
| (       | J,0 %       |               | 0,0 %        |      |
|         |             |               |              |      |
|         |             |               |              |      |
|         |             |               |              |      |
|         |             |               |              |      |
|         |             |               |              |      |
|         |             | 0000          |              |      |

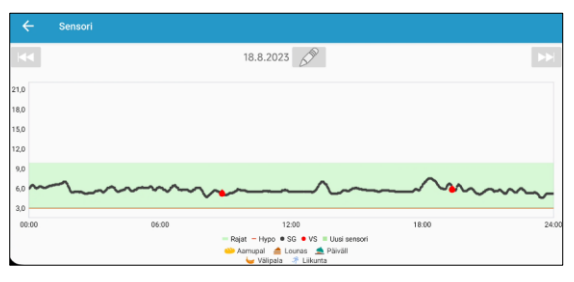

Päivittäinen sensoriraportti

Nähdäksesi CGM-kuvaajan vaakatasossa paina zakuvaketta 1 sekunnin ajan.

#### Trendianalyysi

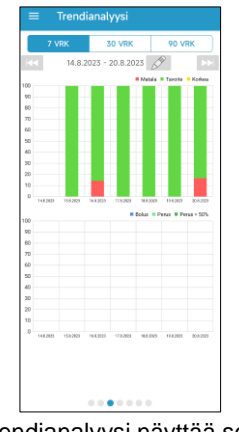

Trendianalyysi näyttää sensorin lukemien trendiä viimeisen 7/30/90 vuorokauden ajalta.

### Tapahtumien yhteenveto

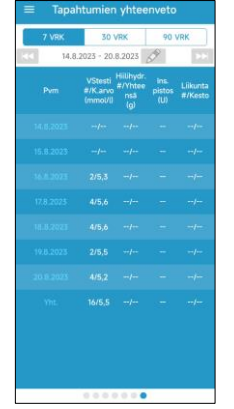

Tapatumien yhteenveto näyttää merkkaamiesi tapahtumien yhteenvedon.

| Voit                                     | valita katsottavan päivän ti | edot | na | apaut | ttamalla   |
|------------------------------------------|------------------------------|------|----|-------|------------|
| and the                                  | kuvaketta tai painamalla     |      | /  |       | kuvakkeita |
| selataksesi päiviä eteen- / taakse päin. |                              |      |    |       |            |

#### Tapahtumat ja henkilökohtaiset muistutukset

#### Päävalikko -> Tapahtumat

Tarkasteltavien tapahtumien päivämäärää voit vaihtaa painamalla 🔊 kuvaketta tai painamalla kuvakkeita selataksesi / päiviä eteen- / taaksepäin.

#### Lisää tapahtumia

Napauta 🚫 kuvakkeita lisätäksesi verensokerin mittauksen, pistoksen, ateriahiilihydraatin. liikunnan tai muun huomautuksen.

#### Henkilökohtainen muistutus (Vain iOSlaitteille: Iphone, Ipad)

Henkilökohtaiset muistutukset voivat olla hyödyllisiä muistuttamaan tarkistamaan verensokerisi, antamaan boluksen tai muistuttamaan muusta tapahtumasta. Napauta 🕂 lisätäksesi muistutuksen. liu'uta muistutusta oikealle ja napauta Poista.

| ٥        |              | ×    | *     |           |
|----------|--------------|------|-------|-----------|
|          | PE,SYYSK. 8, | 2023 | 23:52 |           |
| Menetelm | ıä           |      |       | Sormenpää |
| VS       |              |      |       | mmoUl     |
|          | 10           |      |       | >         |

|                                      | Reminders |              |
|--------------------------------------|-----------|--------------|
| 12:00<br>Daily<br>18h 36min from nov |           | 0            |
| 12:20<br>Daily<br>18h 56min from nov |           |              |
| 17:21<br>Daily<br>23h 67min from nov |           | • 💿          |
| 20:15<br>Daily<br>2h 51min from now  |           | 9. <b>()</b> |

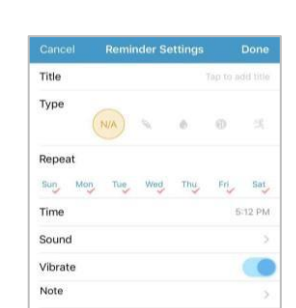

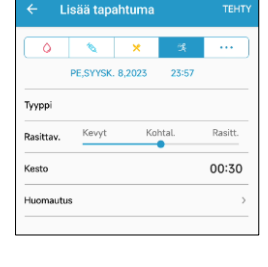

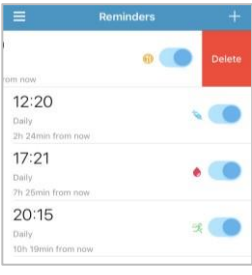

#### 6,7 mmol/l 2023-09-04 ma 6 5,9 mmol/l 5,9 mmol/l

tallentaaksesi tapahtuman

peruttaaksesi tallennuksen

tai paina < kuvaketta

Lisää tapahtuma

Napauta **Tehty** 

#### Medtrum Simplifying Diabetes 16

www.elcosmedical.com/medtrum

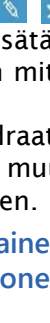

|  |  | _ |
|--|--|---|
|  |  |   |
|  |  |   |
|  |  |   |

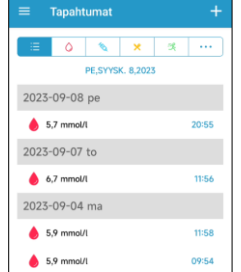

#### Henkilökohtaiset CGM-asetukset

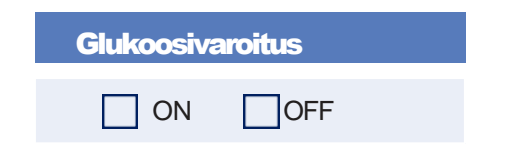

| Glukoosirajat | : (mmol/L) |         |
|---------------|------------|---------|
| Aloitusaika   | Alaraja    | Yläraja |
| :             |            |         |
| :             |            |         |
| :             |            |         |
| :             |            |         |
| :             |            |         |
| :             |            |         |
| :             |            |         |
| :             |            |         |

# Ennakoivat hälytykset

| тууррі |    | airta |
|--------|----|-------|
| Korkea | ON | OFF   |
| Matala | ON | OFF   |

#### Nopeushälytykset (mmol/L/min)

| Тууррі | VS / Aika |     |
|--------|-----------|-----|
| Nousu  |           | OFF |
| Lasku  |           | OFF |

| Toista | n / Torkku |
|--------|------------|
| Korkea | /          |
| Matala | /          |
| Muu    | /          |

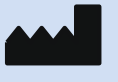

Medtrum Technologies Inc. Building 3 and Building 8, No. 200, Niudun Road Shanghai 201203, China Tel: +86-21-50274781 Fax: +86-21-50274779

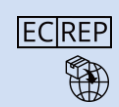

Medtrum B.V. Nijverheidsweg 17 5683 CJ Best Alankomaat Tel: +31 (0) 499745037

**C E** 0197 Tämä tuote on direktiivin 93/42/ETY (MDD) ja direktiivin 2014/53/EU (RED)vaatimusten mukainen.

IM889017WW-006 Julkaisupäivämäärä 9.9.2023 Versio: 1.00

#### Simplifying Diabetes

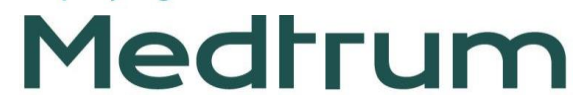